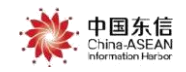

# 广西建设工程质量安全监督信息管理系统(手机版) 监督评价 操作手册

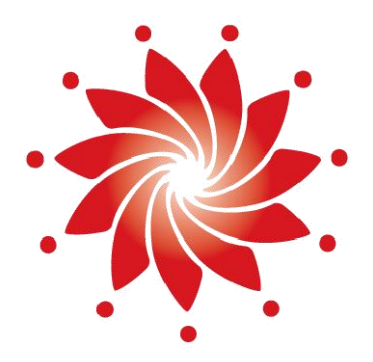

## 中国-东盟信息港股份有限公司

China-ASEAN Information Harbor Co., Ltd.

<u>2022</u> 年 <u>5</u>月

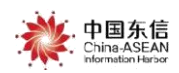

## 1. 登录

## 1.1 个人账号登录

微信搜索"广西建设工程质量安全监督系统"小程序,默认选择 个人登录,输入身份证或手机号、初始密码(Ab10101010)、验证码(点击更 新验证码)进行登录,输入完成后,点击"**登录**"按钮。 (仅限持证监督员登录)

| 00 8.al 4.al 8/s       | (1) 10 \$ 10 m | ) 12:13 | ●●●●● WeCnat?                                                                                                    | 10:33<br>个人登录      | 98%                    |
|------------------------|----------------|---------|----------------------------------------------------------------------------------------------------|--------------------|------------------------|
| ☆ 广西建设                 | 0              | 取消      |                                                                                                    |                    |                        |
| 用过的小程序                 |                |         | and the second second second second second second second second second second second second second second second | <b>F</b>           |                        |
| ▶ 广西建设工程质量安全监          | 监督系统           |         |                                                                                                    |                    |                        |
| 2、广西建设 <b>工程消防信息</b> 管 | 理平台            | Л       | 广西建设工程                                                                                                    | 质量安全监督             | 信息管理系统                 |
| 〕 广西建设 <b>教育</b>       |                | 7       | □ 请输入身份                                                                                                    | 证件号码或手机            | 机号码                    |
| 2、广西建设信息平台             |                | Л       | ☐ 请输入密码                                                                                                    | 1                  |                        |
| 2、广西建设工程律师             |                | 7       |                                                                                                    | -                  |                        |
| Q 广西建设培训考试管理           |                |         | ◎ 请输入验证                                                                                                    | 码                  | 0\$75                  |
|                        |                |         |                                                                                                    | <b>登录</b><br>法人登录〉 |                        |
|                        |                |         | <b>於</b> 广西东(                                                                                                    | 言数建信息科技有           | 限公司<br>Interest Seguet |

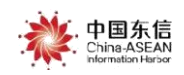

1. 法人账号登录

点击" 法人登录 "切换法人账号登录,输入账户名/信用代码、初始密码 (Ab10101010)、验证码 (点击更新验证码)进行登录,输入完成后,点击

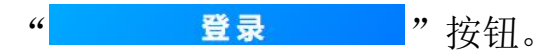

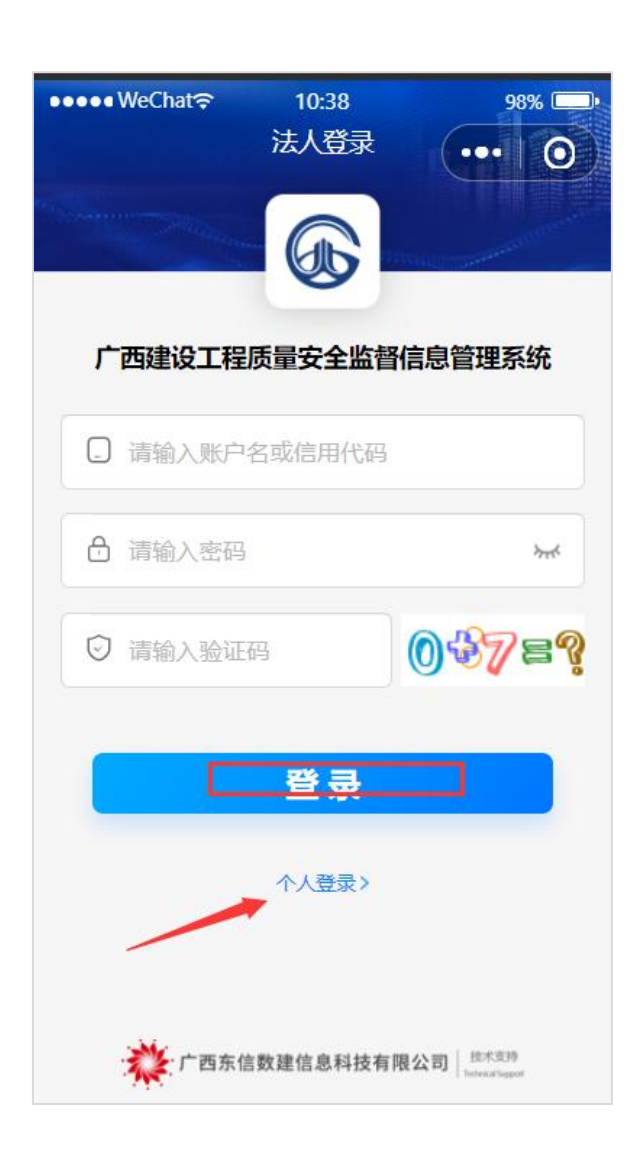

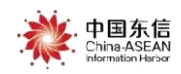

## 2. 系统首页

登录成功后,进入系统首页。

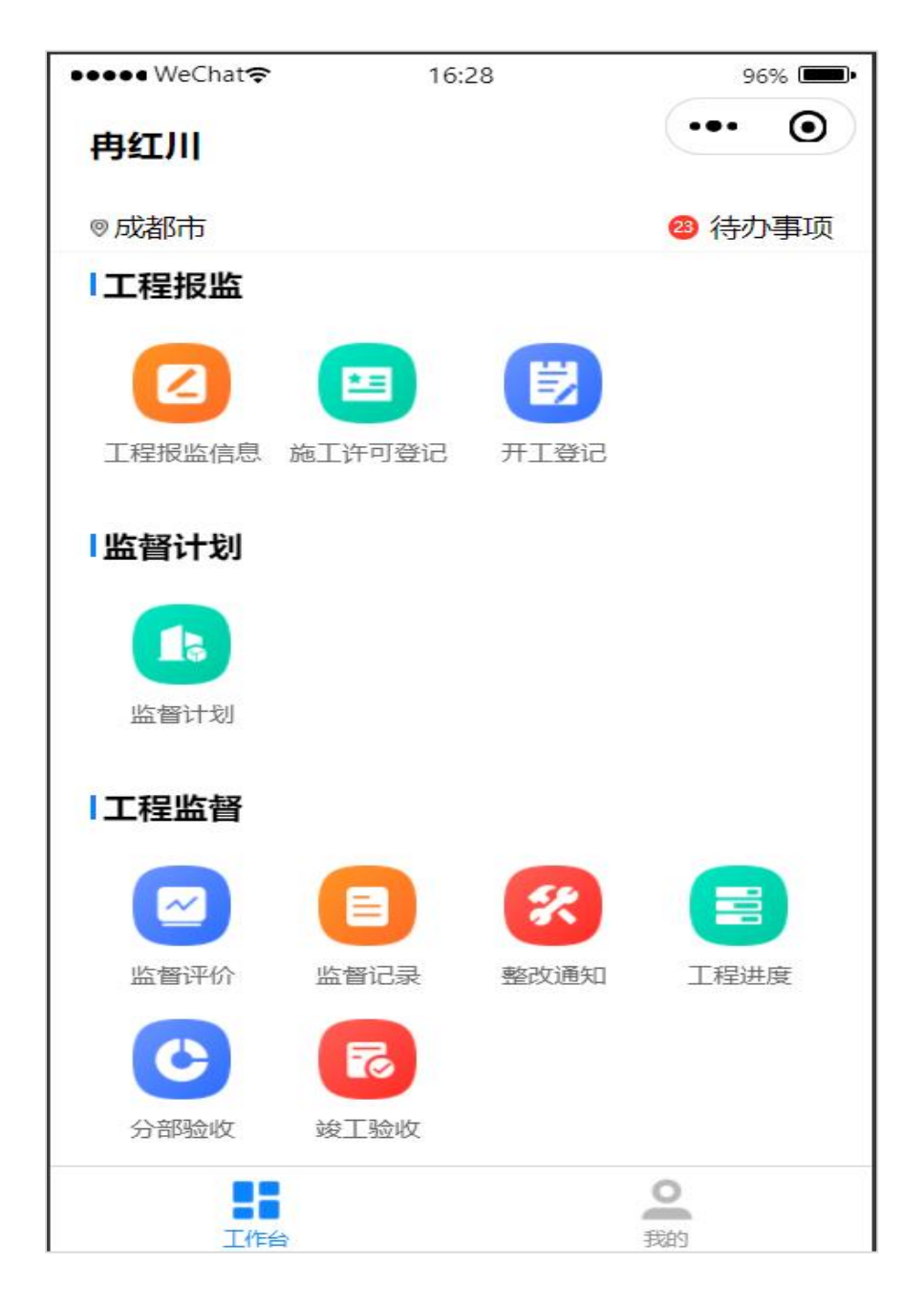

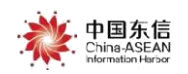

3. 监督评价

## 流程说明:

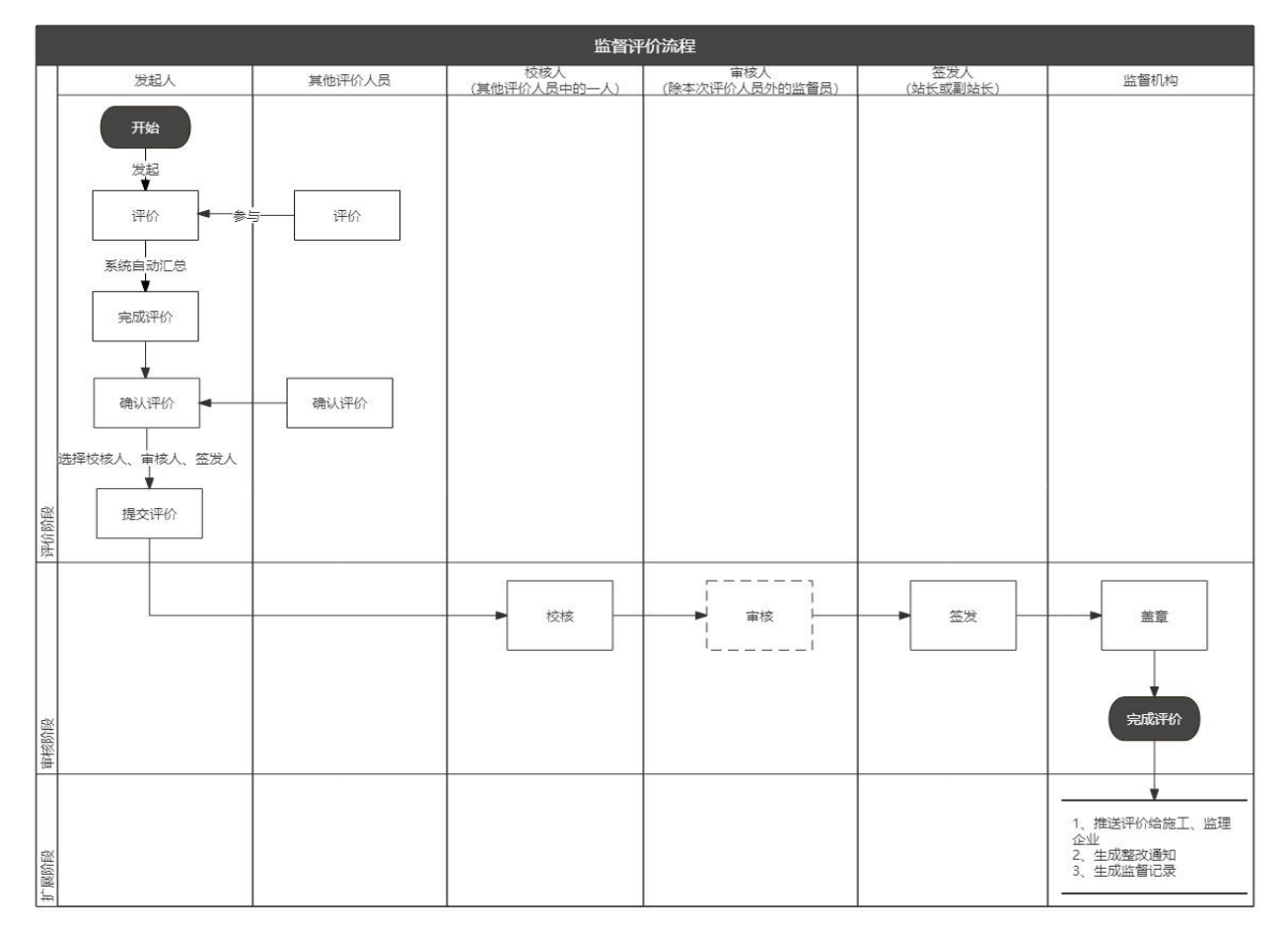

## 人员角色说明:

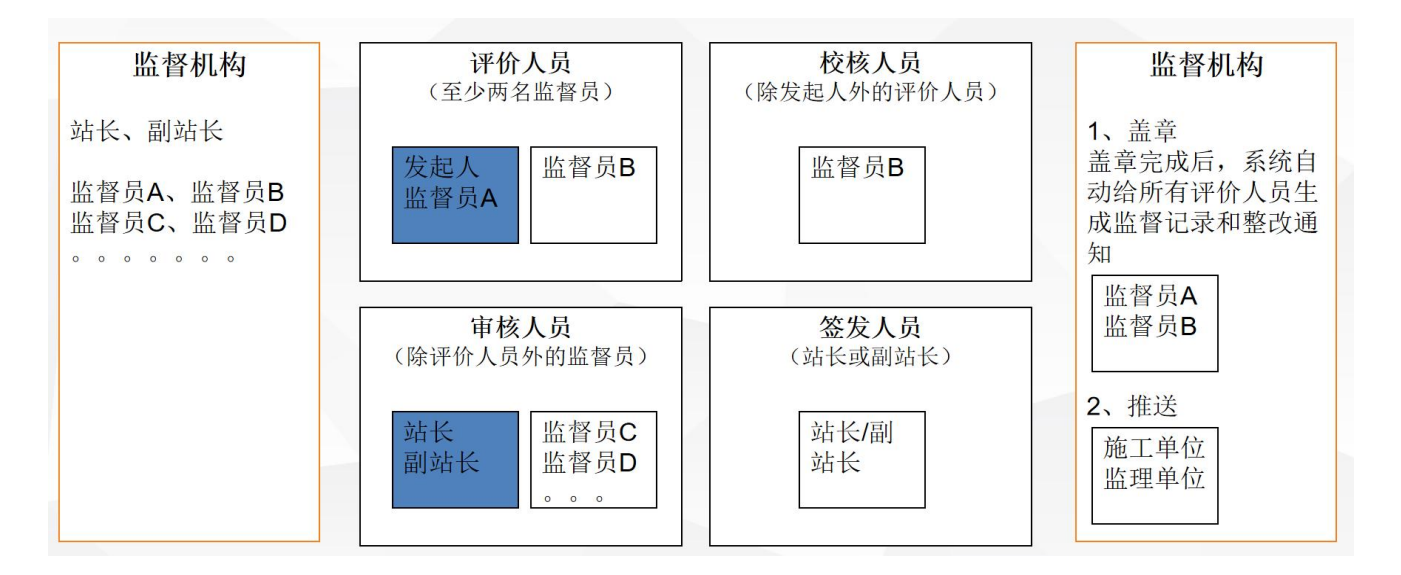

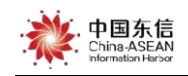

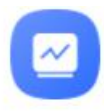

"。

监督员登录系统首页点击监督评价"监督评价

| ●●●●● WeChat 穼 | 15:0                                    | 00   | 96% 📼          |
|----------------|-----------------------------------------|------|----------------|
| 刘赞漾            |                                         |      | 10             |
| ◎成都市           |                                         |      | 10 待办事项        |
| 工程报监           |                                         |      |                |
| 工程 报监 信息       | (1) (1) (1) (1) (1) (1) (1) (1) (1) (1) | 日本   |                |
| 监督计划           |                                         |      |                |
|                |                                         |      |                |
| 监督计划           |                                         | -    |                |
| 工程监督 🔺         |                                         |      |                |
|                |                                         | 8    |                |
| 监督评价           | 监督记录                                    | 整改通知 | 工程进度           |
| C              | 5                                       |      |                |
| 分部验收           | 竣工验收                                    |      |                |
|                | ÷                                       |      | <b>2</b><br>我的 |

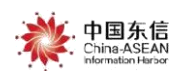

## 1 检索

发起人点击监督计划页面左上角" Q",输入或选择任一检索条件,点击

| " | 立即检索 | " | 进行搜索。 |
|---|------|---|-------|
|   |      |   |       |

| ••••• WeChat奈 | 15:02<br>检索条件 | 96% 🛋 |
|---------------|---------------|-------|
| ① 输入任意信息后,    | 点击"确定"进行搜索    |       |
| 工程名称          |               | 请输入   |
| 施工单位          |               | 请输入   |
| 监理单位          |               | 请输入   |
| 工程类型          |               | 请选择 > |
| 评价状态          |               | 请选择 > |
|               |               |       |
|               |               |       |
|               |               |       |
|               |               |       |
|               |               |       |
|               |               |       |

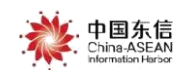

2 新增评价

点击工程下方的"评价"按钮,可以对该工程进行评价。

※ 根据文件要求,开展监督评价时,应由2名及以上评价人员共同进行。

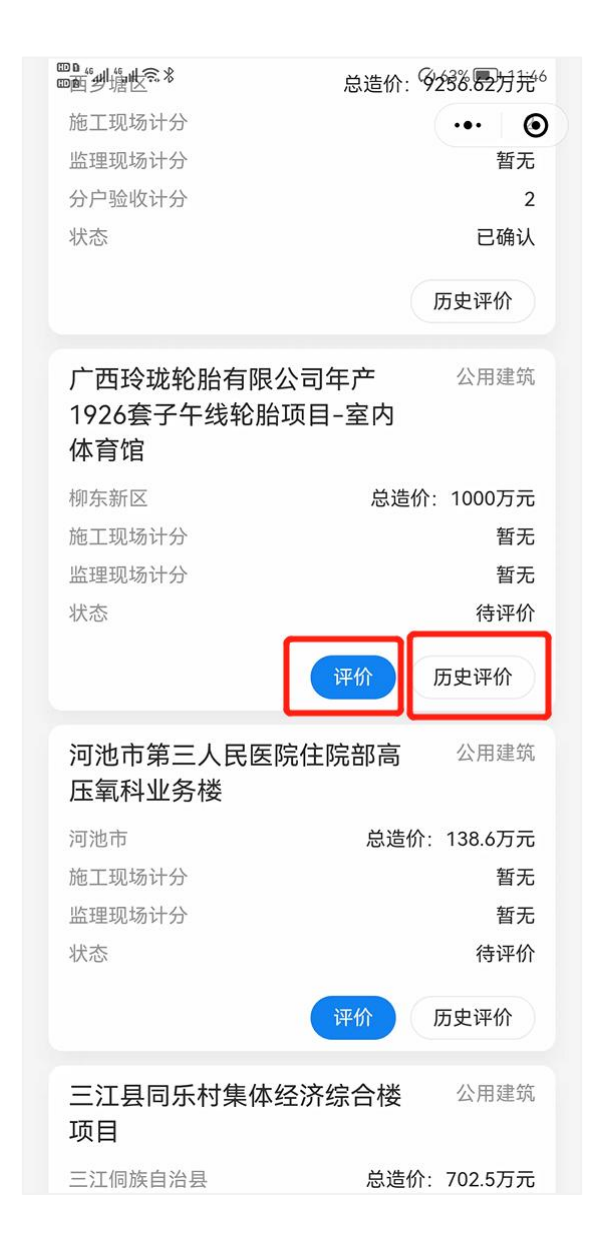

点击之后进入评价界面,选择单位工程名称、工程进度,输入工程形象进度, 上传图片(注:只能用手机现场拍照,不可选择手机里的相片;全景图,包含 楼栋号和楼层编号),点击下一步,也可以点击下方的"添加单位工程",增 加该评价项目需要填写进度的单位工程。

| ••••• WeChat <del></del> ? | 15:08  | 96% 📖  |                                                                                                    |  |
|----------------------------|--------|--------|----------------------------------------------------------------------------------------------------|--|
| <                          | 监督评价   | ••• •  |                                                                                                    |  |
| 测试9550                     |        | 公用建筑   |                                                                                                    |  |
| 工程进度信息                     |        |        |                                                                                                    |  |
| *单位工程名称                    |        | 请选择 >  |                                                                                                    |  |
| *工程进度                      |        | 请选择 >  |                                                                                                    |  |
| *工程形象进度                    | 请输入    | 工程形象进度 |                                                                                                    |  |
| *图片                        |        | ٥      | and the second second se |  |
|                            | 添加单位工程 |        |                                                                                                    |  |
|                            | 下一步    |        |                                                                                                    |  |

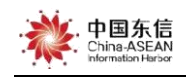

+添加检查项 "按钮,新增检查项,点击保存按钮,可以暂 点击下方" 存检查项。保存之后再次进入评价,可以查看本次评价其他监督员操作的评价 内容。检查项如下图:

X

实体

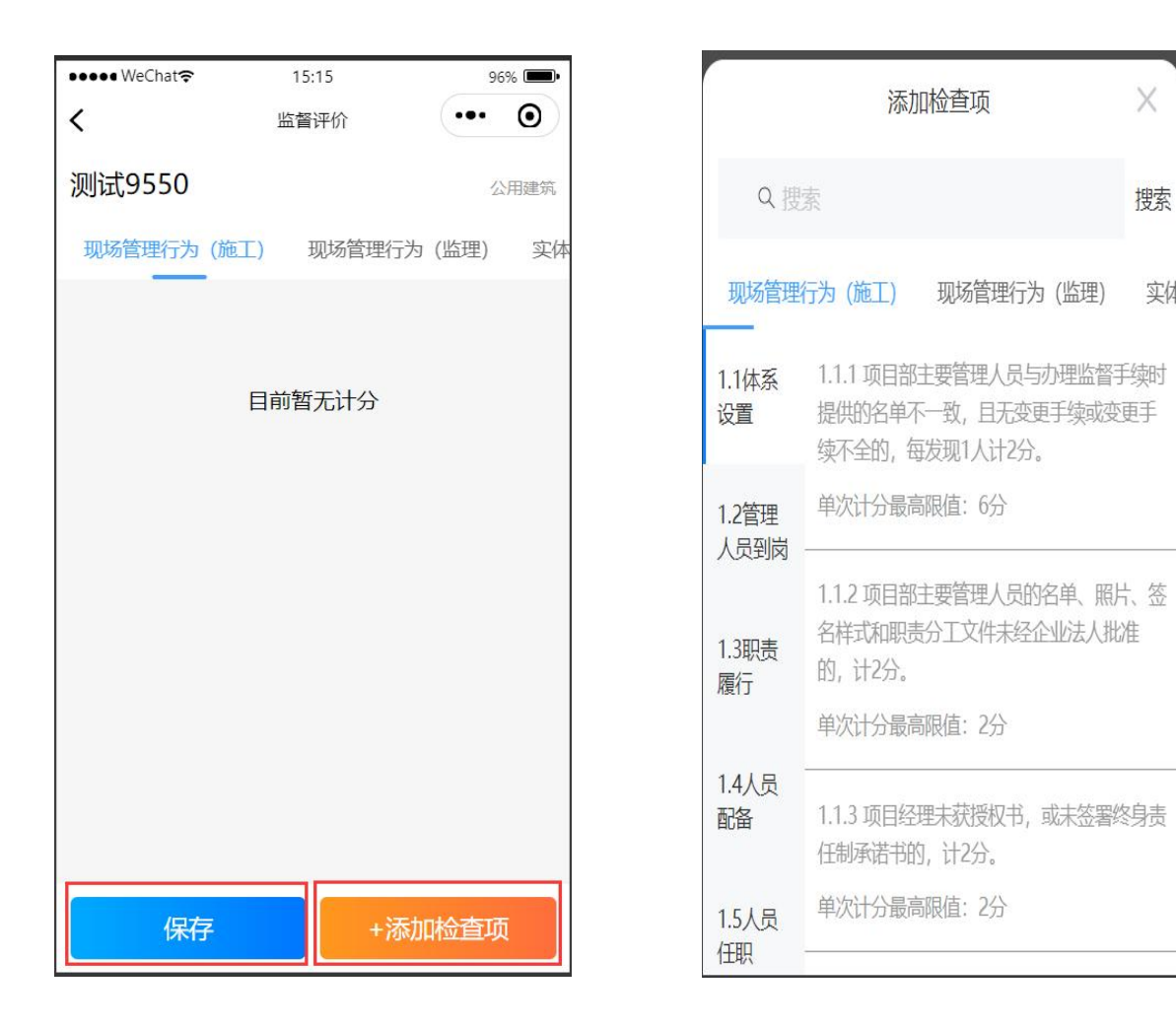

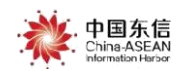

弹出选择检查项的弹窗,上方可以选择检查类型,左边可以选择检查类别, 点击检查项,即为选择,选择完成之后,会分别展示在不同的类型下。如下图:

| 10:14   |                             |                                  | ::!! ?                             | •                    |
|---------|-----------------------------|----------------------------------|------------------------------------|----------------------|
| <       | 监督                          | <b>督评价</b>                       | •••                                | $\odot$              |
| 测试9550  |                             |                                  |                                    | 道路                   |
| 现场管理行为  | 1(施工)                       | 现场管理行为                           | (监理)                               | 实体质                  |
|         |                             |                                  | 计                                  | 分: 0                 |
| 1.1体系设置 |                             |                                  |                                    |                      |
| 计分标准    | 1.1.1 项目部主题<br>供的名单不一题      | 要管理人员与办<br>敌,且无变更手<br>全的,每       | 理监督手续[<br>续或变更手<br>发现1人计2;         | 讨提<br>续不<br>分。       |
| 单次检查计分  | 最高限值                        |                                  |                                    | 6                    |
| *计分     |                             |                                  |                                    | Ľ                    |
| *计分项描述  | 变更文件应约<br>同意意见; 巧<br>西建设工程质 | 经总监理工程师₹<br>页目经理的变更〕<br>页量安全监督信则 | 和建设单位签<br>丕必须反映在<br>急管理平台中<br>变更完成 | ∑署<br>E广<br>⊐已<br>戎。 |
| 请对计     | 分项描述进行                      | 编辑,明确存在                          |                                    | 邹位                   |
|         | -1E XII                     | JJ -90 南 上 1マ -90 -9             |                                    | אנט                  |
|         |                             |                                  |                                    |                      |
| 保       | 存                           | +添力                              | 口检查项                               |                      |

选择错误修改选项时,点击" "进行删除。

注: 可以多次选择同一项,但是总计分不能超过单项的最高计分。

**填写计分、计分描述、上传附件(照片),均为必填项**,填写完成之后,点击 保存退出。

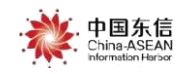

点击确定之后,返回工程列表。

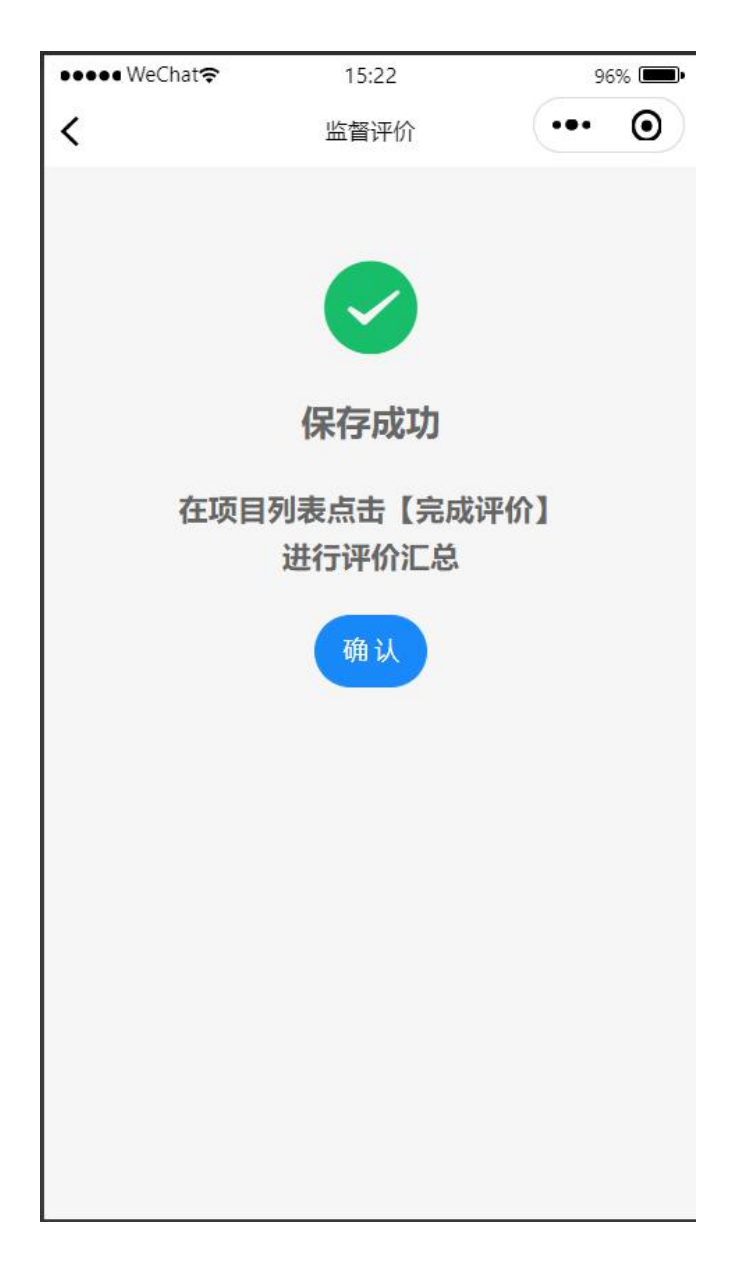

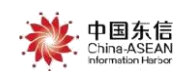

3 完成评价

第一个进入该评价的人为评价发起人,可以点击工程下方的完成评价。 注:完成评价需要至少两名监督员进行。

| ●●●●● WeChat 穼                                            | 14:10       | 100% 💷•                                               |
|-----------------------------------------------------------|-------------|-------------------------------------------------------|
| $\leftarrow Q$                                            | 监督评价        | ••• •                                                 |
| <b>测试9550</b><br>null<br>施工现场计分<br>监理现场计分<br>分户验收计分<br>状态 | 总造价<br>完成评价 | 商品住宅<br>工程<br>: 10000万元<br>1<br>1<br>暂无<br>草稿<br>页史评价 |
| 测试项目0308                                                  |             | 住宅工程                                                  |
| 青秀区<br>施工现场计分<br>监理现场计分<br>分户验收计分<br>状态                   | 总造<br>再次评价  | 价: 111万元<br>3<br>3<br>10<br>评价通过<br>历史评价              |
| <b>测试9551</b><br>广西壮族自治区                                  | 总造价         | 厂房<br>行: 1000万元                                       |

| ●●●●● WeChat <del></del> | 14:09                      | 100% 💷•    |
|--------------------------|----------------------------|------------|
| $\leftarrow Q$           | 监督评价                       | ••• •      |
| 测试9550                   |                            | 商品住宅<br>工程 |
| null                     | 总造伤                        | 行: 10000万元 |
| 施工现场计分                   |                            | 1          |
| 监理现场计分                   |                            | 1          |
| 分户验收计分                   |                            | 暂无         |
| 状态                       |                            | 草稿         |
|                          |                            | Ē          |
| 测试而日03                   | 當评价至少需要两名监<br>督员进行评价<br>08 | 历史评价       |
|                          | 200                        |            |
| 育秀区                      | 尽过                         | ā你: 111万元  |
| 施上现场计分                   |                            | 3          |
| 监理现场计分                   |                            | 3          |
| 分户验收计分                   |                            | 10         |
| 状态                       |                            | 评价通过       |
|                          | 再次评价                       | 历史评价       |
| 测试9551                   |                            | 厂房         |
| 广西壮族自治区                  | <                          | 价: 1000万元  |

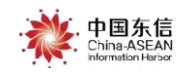

## 4 去确认

完成评分之后,需要参与评价的全部监督员进行确认,如下图:

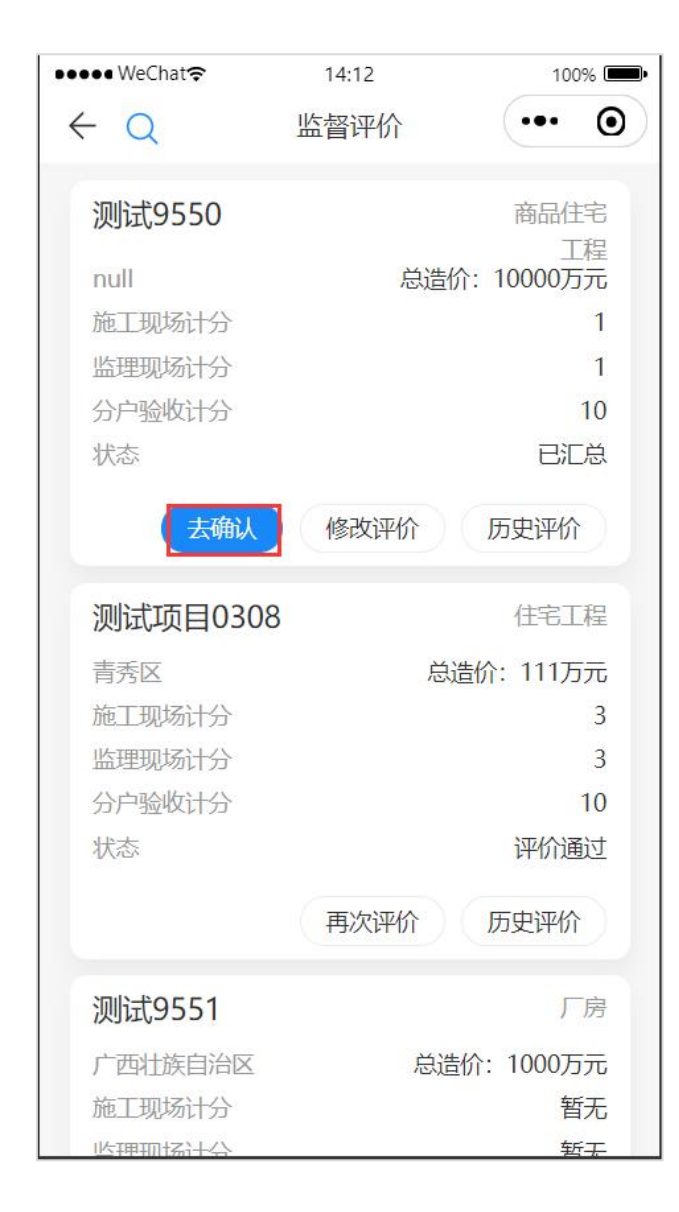

此时,发起人还可以**点击"<sup>修改评价</sup>"按钮**,对此次的评价进行修改,然后再 次完成评价。点击"<del>去确认</del>"按钮,进入到确认界面,如下图:

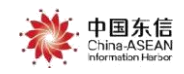

| 14.12               | 100% 💷•              |                                  |                                                                                                    |
|---------------------|----------------------|----------------------------------|----------------------------------------------------------------------------------------------------|
| く 监督评               |                      | 击上方的"导出确认表                       | "                                                                                                    |
| 则试9550              | 商品住宅工程               | (山工刀) []<br>(主司八百万御侍武政)          | 1911日に 1911日に 1911日日に 1911日日に 1911日日に 1911日に 1911日に 1911日日に 1911日日に 1911日日に 1911日日に 1 |
|                     |                      | 太可 <b>分</b> 学王僦 <b>后</b> 叹登3     | 衣电脑垢1                                                                                                    |
| 工程进度信息              | চিন্                 | 」,监督评价完成后,会                      | 会同步生)                                                                                                    |
| 单位工程名称              | 测试9550-6 改           | 通知签发单和监督记载                       | 录。                                                                                                    |
| 工程进度                | 主体封顶                 |                                  |                                                                                                    |
| 工程形象进度              | 主题封顶形象完整             | 10.19                            |                                                                                                    |
| 图片                  | <                    | 监督评价                             | •••                                                                                                    |
| 监督评价                |                      | 试9550                            |                                                                                                    |
| 现场管理行为(施工)          | 1分                   |                                  |                                                                                                    |
| 现场管理行为 (监理)         | 1分                   | 工程进度信息                           |                                                                                                    |
| 实体质量                | 0分                   |                                  |                                                                                                    |
| 施工安全                | 0分                   | 2位工作石标                           |                                                                                                    |
| 文明施工管理              | 0分                   | 程进度                              |                                                                                                    |
| 分户验收                | 10分 3                | 二程                               |                                                                                                    |
| 施工现场计分              | 11分                  |                                  |                                                                                                    |
| (0+0+1+0)           | 1                    | 测试9550监督评价确认表202                 | 20623101827                                                                                                    |
| 监理现场计分<br>(0+0+1+0) | 11分                  | 文件已生成,可分享到微信<br>端微信获取文件后         | 言或登录电脑<br>打印                                                                                                    |
| 监督评价确认表 签到          | 字后, 请将监督评价确认表上传      | 本次监督评价完成后,将<br>改通知签发和监督记录,<br>理。 | 同步生成整<br>请及时处                                                                                                    |
|                     | J                    | 03<br><sup>10</sup> 分享到微信        |                                                                                                    |
| 评价人员确认情况            |                      |                                  |                                                                                                    |
|                     | <del>√7</del> ⊟⊓Σ€62 |                                  |                                                                                                    |
| 冉红川                 | TT Shull IV          |                                  |                                                                                                    |

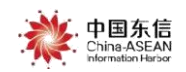

导出确认表,责任主体方完成签字之后,在监督评价确认表处,上传确认表, 然后点击"<sup>立即确认</sup>"即为确认完成,如下图:

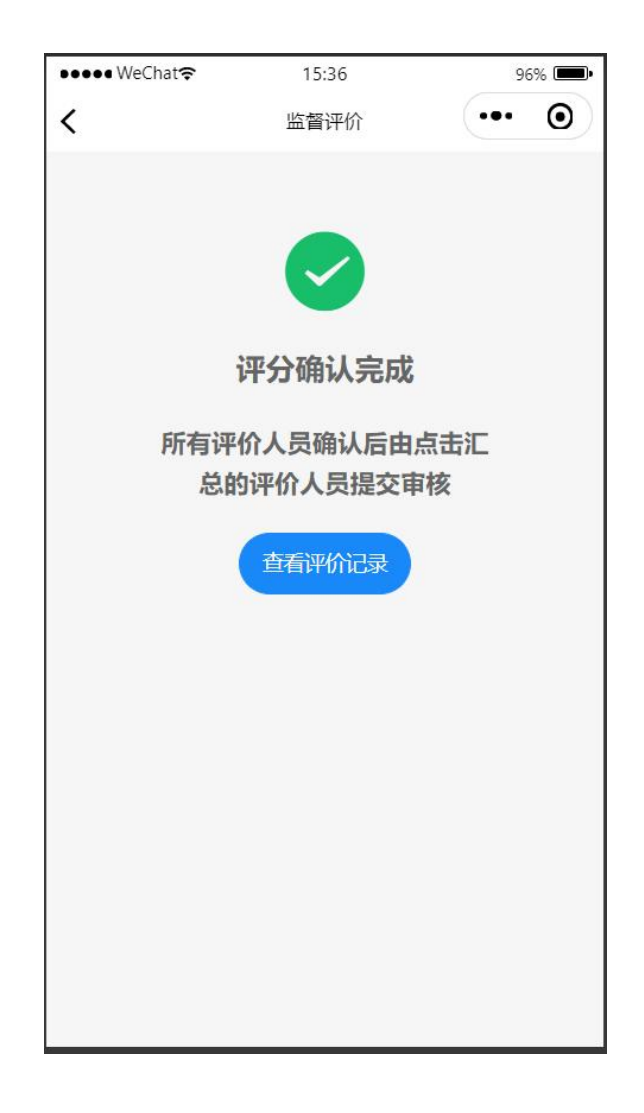

点击" 按钮, 可以查看评价记录的详情界面, 看完之后返回到首页。

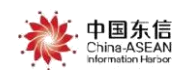

#### 5 提交审核

现在该工程的状态为"已确认",由**发起人**点击工程下方的"<sup>提交审核</sup>",即

可把该评价提交去审核,如下图:

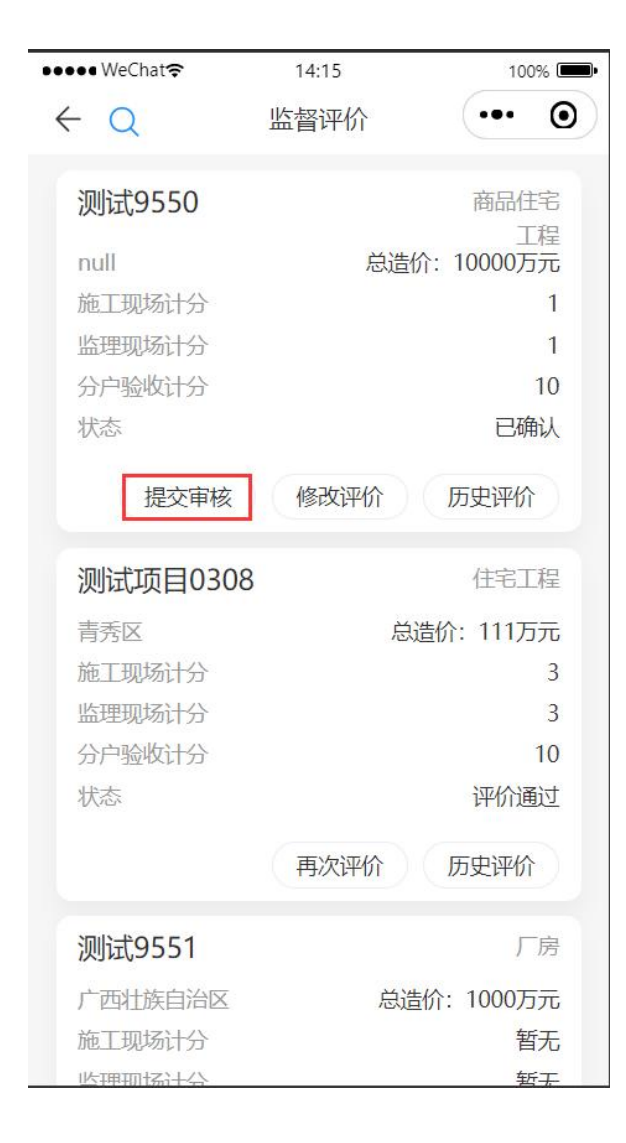

进入到提交审核的界面,在界面 内,选择校核人、审核人和签发 人,其中校核人和签发人为必填, **审核人可不选填**。如左图:

点击监督评价后方的"<sup>查看详情》</sup>"按 钮,可以查看监督评价的详情;选 择校核人员(为发起人外的评价人 员),选择审核人(评价人员外的 监督员),如果审核人不选择,跳 过审核流程,选择站长或副站长签

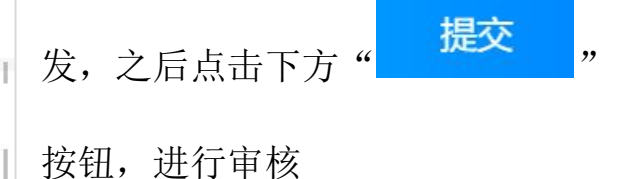

| <                                     | 监督评价                 | ••• •               |
|---------------------------------------|----------------------|---------------------|
| 测试9550                                |                      | 商品住宅工程              |
| 工程进度信息                                |                      |                     |
| 单位工程名称                                |                      | 测试9550-6            |
| 工程进度                                  |                      | 主体封顶                |
| 工程形象进度                                |                      | 主题封顶形象完整            |
| 图片                                    |                      |                     |
| 监督评价                                  |                      | 查看详情>               |
| 现场管理行为 (施                             | ĒΙ)                  | 1分                  |
| 现场管理行为 (监                             | 逛)                   | 1分                  |
| 实体质量                                  |                      | 0分                  |
| 施工安全                                  |                      | 0分                  |
| 文明施工管理                                |                      | 6公0                 |
| 分户验收                                  |                      | 10分                 |
| 施工现场计分<br>(0+0+1+0)                   |                      | 11分                 |
| 监理现场计分<br>(0+0+1+0)                   |                      | 11分                 |
| 监督评价确认表                               | R.                   |                     |
| 监督评价确                                 |                      |                     |
| 评价人员确认情                               | 与况                   |                     |
| 冉红川                                   |                      | 已确认                 |
| 余平                                    |                      | 已确认                 |
| 校核人                                   |                      | 请选择 >               |
| 审核人1                                  |                      | 请选择 >               |
| 审核人2                                  |                      | 请选择 >               |
| 签发人                                   |                      | 请选择 >               |
| 温馨提示:<br>请根据情况,选择;<br>签发人限定为站长;<br>发。 | 是否需要审核人审<br>或副站长,进行监 | 游。<br>。<br>督评价告知单的签 |
|                                       | 提交                   |                     |

14:17

100% 💻

🛴 中国东信

Chats

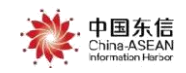

## 6 监督员校核监督评价

监督员进入小程序,点击待办事项,选择待办工程,点击工程下方的校核评价, 进入到校核页面,如下图:

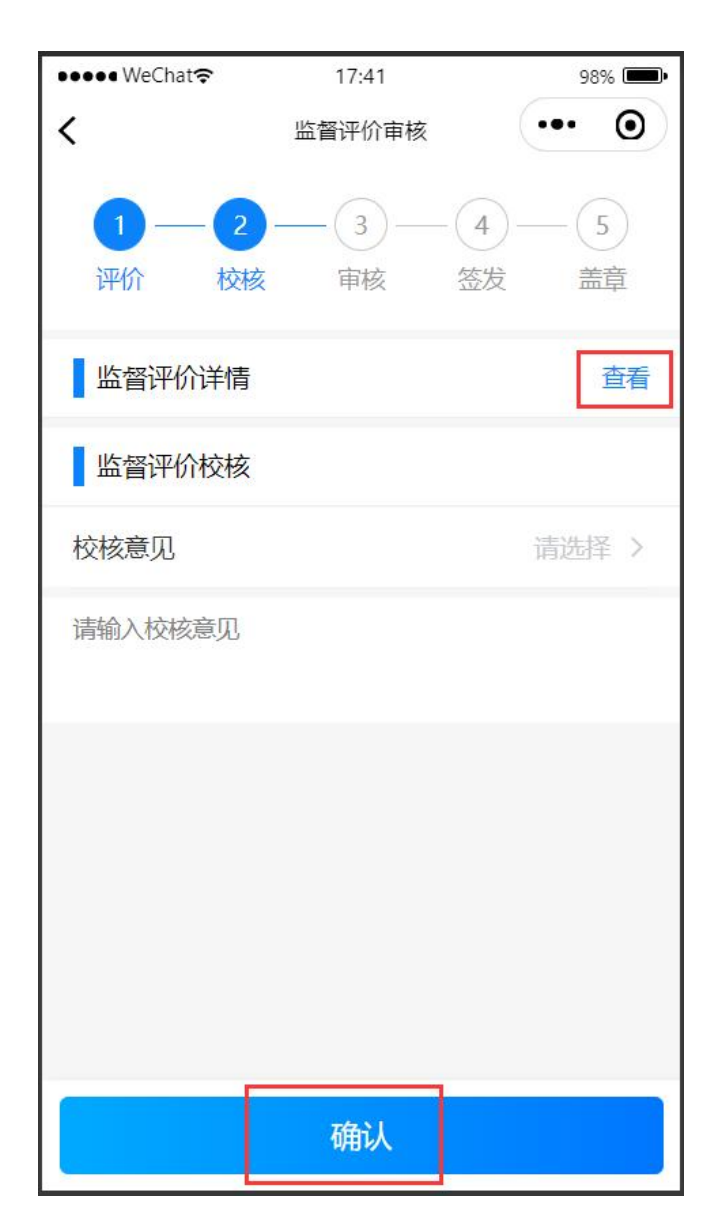

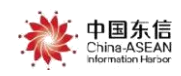

点击 查看 按钮可以查看评价详情,然后选择校核结果,输入校核意见,点击

"确认"按钮提交,如下图:

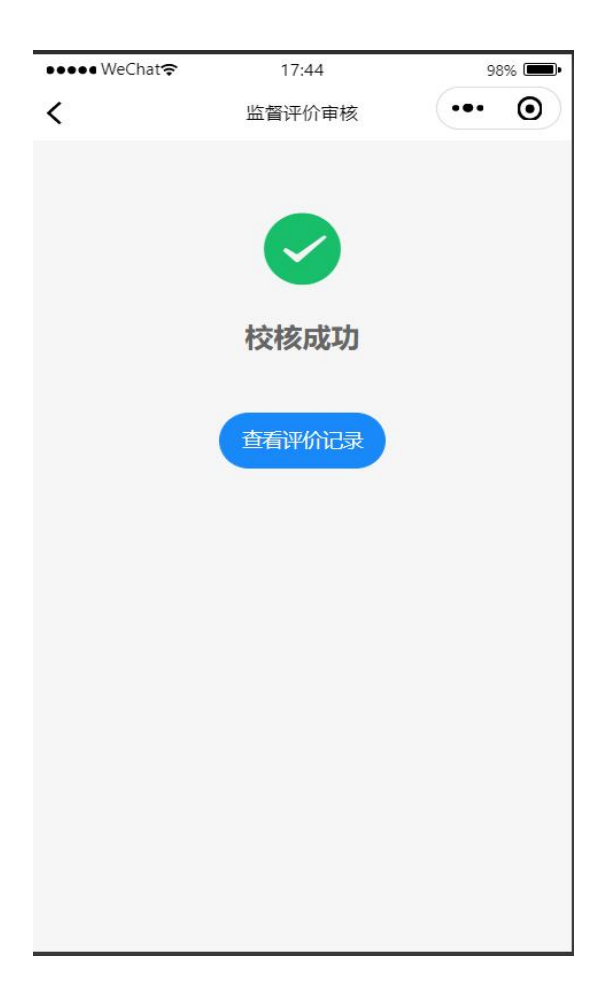

完成之后,如果选择了监督员审核,到监督员开始审核步骤,如果没有选择 监督员审核,到签发人签发。

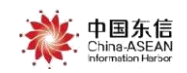

## 7 监督员审核监督评价

现在工程的状态为"待审核",点击下方的"审核",如下图:

| ●●● WeChat 穼 | /eChat <b>奈</b> 14:29 |               | % 💼 |  |
|--------------|-----------------------|---------------|-----|--|
| ←Q           | 监督评价                  | •••           | 0   |  |
| 测试9550       |                       | 商品住           | 宅   |  |
| null         | 总造价                   | 上<br>: 10000万 | 程元  |  |
| 施工现场计分       |                       |               | 1   |  |
| 监理现场计分       |                       |               | 1   |  |
| 分户验收计分       |                       | 2             | 10  |  |
| 状态           |                       | 待审            | 核   |  |
|              | 审核                    | 历史评价          |     |  |
| 测试项目0308     |                       | 住宅工           | 程   |  |
| 青秀区          | 总造                    | 价: 111万       | 元   |  |
| 施工现场计分       |                       |               | 3   |  |
| 监理现场计分       |                       |               | 3   |  |
| 分户验收计分       |                       | 2.            | 10  |  |
| 状态           |                       | 评价通           | 过   |  |
|              | 再次评价                  | 历史评价          |     |  |
| 测试9551       |                       | Г             | 房   |  |
| 广西壮族自治区      | 总造低                   | 介: 1000万      | 元   |  |
| 施工现场计分       |                       | 暂             | 无   |  |
| 水理研究社会       |                       | 车斤            | Ŧ   |  |

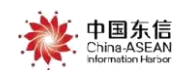

进入到审核界面对此次评价进行审核,如下图:

| ●●●● WeChat 穼  | 14:29  | 100% 💷•                  |
|----------------|--------|--------------------------|
| <              | 监督评价审核 | ••• •                    |
| 1 — 2<br>评价 校核 |        |                          |
| 监督评价详情         |        | 查看                       |
| 监督评价审核记        | 渌      |                          |
| 发起人-冉红川<br>已通过 | 2022-( | 05-20 14:19:55           |
| 校核人-余平<br>已通过  | 2022-( | 05-20 14:25:57<br>查看审核意见 |
| 审核人-陈松霖<br>待审核 | 2022-0 | 05-20 14:25:57           |
| ▲ 监督评价审核       |        |                          |
|                | 确认     |                          |

点击监督评价详情后方的"<sup>查看</sup>"按钮,可以查看检查项的详情, 点击"<sup>查看审核意见</sup>",可以查看之前审核的意见,选择审核结果,之后输入 审核意见,点击"<sup>确认</sup>"按钮,即为审核完成。

如果审核不通过,即打回为草稿状态,重新编辑提交,再次审核。

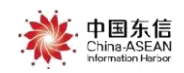

### 8 签发人签发监督评价

#### ※ 签发人为副站长或站长。

现在工程的状态为"待签发",点击工程下方的"<sup>签发</sup>"按钮,进入签发界面,如下图:

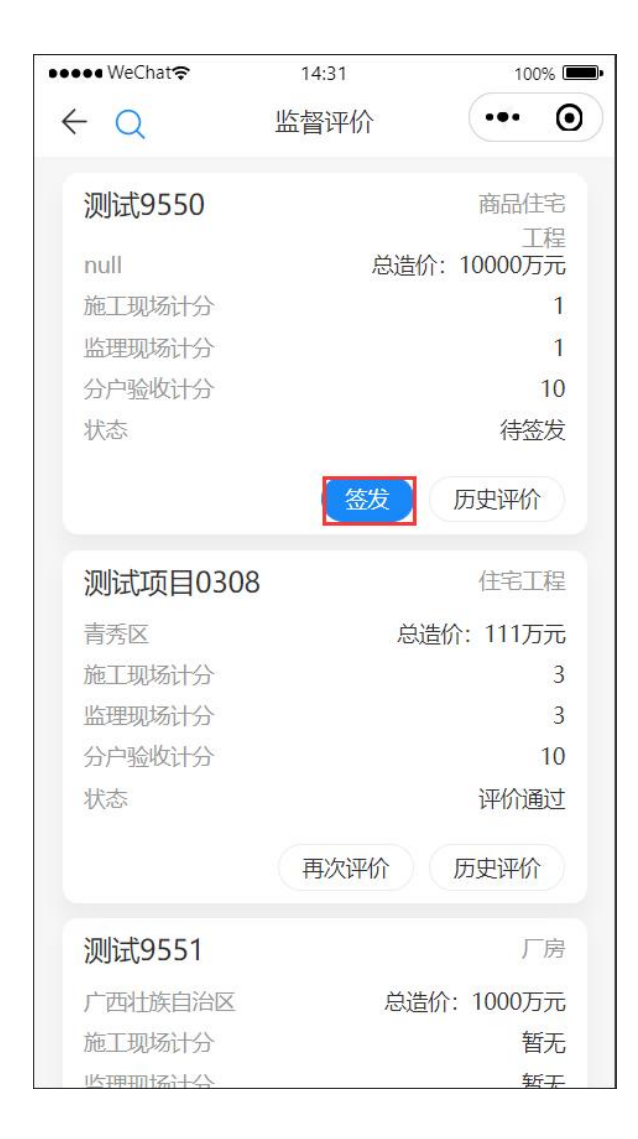

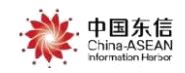

## 进入到签发界面,如左图:

| 1-2-                | 3 - 4 - (5)         | ●●●● WeChat <b>奈</b> | 16:02      | 96% 🔳 |
|---------------------|---------------------|----------------------|------------|-------|
| 评价 校核 1             | ■核 签发 盖章            | <                    | 请在下方签署您的名字 | ••• 0 |
| 监督评价详情              | 查看                  |                      |            |       |
| 监督评价审核记录            |                     |                      |            |       |
| 发起人-冉红川             | 2022-05-20 14:19:55 |                      |            |       |
| 已通过<br>交核人-余平       | 2022-05-20 14:25:57 |                      |            |       |
| 已通过                 | 查看审核意见              |                      |            |       |
| F核人-陈松霖             | 2022-05-20 14:31:18 |                      |            |       |
| 云通过<br>签发人-刘赞漾      | 2022-05-20 14:31:18 |                      |            |       |
| 监督评价签发              |                     |                      |            |       |
| 签发结果                | 请选择 >               |                      |            |       |
| 青输入签发意见             |                     |                      |            |       |
| 警提示:<br>涉是用于监督评价告知单 | 的签发。                |                      |            |       |
|                     |                     | 7                    |            |       |

点击监督评价详情后方的"<sup>查看</sup>"按钮,可以查看详情,点击"<sup>查看审核意见</sup>" 按钮,可以查看之前的审核意见,选择签发结果,输入签发意见,点击确认, 如右图。

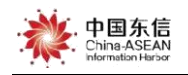

点击确定,即为签字完成,然后点击" 确认" 按钮,即为签发完成。 如图:

| ●●●● WeChat 🗢 | 16:03     | 96% 🔲 |
|---------------|-----------|-------|
| <             | 监督评价审核    | ••• • |
|               |           |       |
|               |           |       |
|               |           |       |
|               | 签发成功      |       |
| ì             | 青等待监督机构盖重 | 2     |
|               | 查看评价记录    |       |
|               |           |       |
|               |           |       |
|               |           |       |
|               |           |       |
|               |           |       |
|               |           |       |
|               |           |       |

如果签发不通过,监督评价的状态回到"草稿"状态,再次评价编辑,确认之后提交审核。

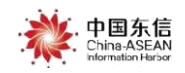

## 9 监督机构盖章监督评价

现在工程状态为"待盖章",监督机构进入到监督评价界面时,如左图:

| ●●●● WeChat 😤     | 14:34 | 100% 💷•       | ●●●●● WeChat 穼 | 14:35   | 100% 🔲             |
|-------------------|-------|---------------|----------------|---------|--------------------|
| $\leftarrow \cap$ | 监督评价  | ••• •         | <              | 监督评价审核  | ••• •              |
| • ~               |       |               | 1-2            | 3-      | -4-5               |
| 测试9550            |       | 商品住宅          | 评价 校           | 核 审核    | 签发 盖章              |
| null              | 总造价:  | 工程<br>10000万元 | 监督评价详情         | line    | 查看                 |
| 施工现场计分            |       | 1             | 监督评价审核         | 记录      |                    |
| 监理现场计分            |       | 1             | 发起人。由红川        | 2       | 022-05-20 14:10:55 |
| 分户验收计分            |       | 10            | 已通过            | L       | 022 03 20 14.13.33 |
| 状态                |       | 待盖章           | Ciec.          |         |                    |
|                   |       |               | 校核人-余平         | 2       | 022-05-20 14:25:57 |
|                   | 「二草」  | 历史评价          | 已通过            |         | 查看审核意见             |
|                   |       |               | 审核人-陈松霖        | 2       | 022-05-20 14:31:18 |
| 测试项目0308          | 3     | 住毛上程          | 已通过            |         | 查看审核意见             |
| 青秀区               | 总造    | 介: 111万元      | 签发人-刘赞漾        | 2       | 022-05-20 14:33:55 |
| 施工现场计分            |       | 3             | 已通过            |         | 查看审核意见             |
| 监理现场计分            |       | 3             | 盖育-广西质安监       | 测试监督站 2 | 022-05-20 14:33:55 |
| 分户验收计分            |       | 10            | 发起             |         |                    |
| 状态                |       | 评价通过          |                |         |                    |
|                   | 历史证价  | 学生和单          | 监督机构盖章         | Ī       |                    |
|                   |       |               | 盖章结果           |         | 请选择 >              |
| 测试9551            |       | 厂房            | 请输入盖章意见        |         |                    |
| 广西壮族自治区           | 总造价   | : 1000万元      |                |         |                    |
| 施工现场计分            |       | 暂无            |                | 确认      |                    |
| 些理题场计会            |       | 新士            |                | WEUK    |                    |

点击工程的"<sup>盖章</sup>"按钮,进入到盖章的界面,如右图: 点击监督评价详情后方的"<sup>查看</sup>"按钮,可以查看详情,点击"<sup>查看审核意见</sup>" 按钮,可以查看之前的审核意见,选择盖章结果,输入盖章意见

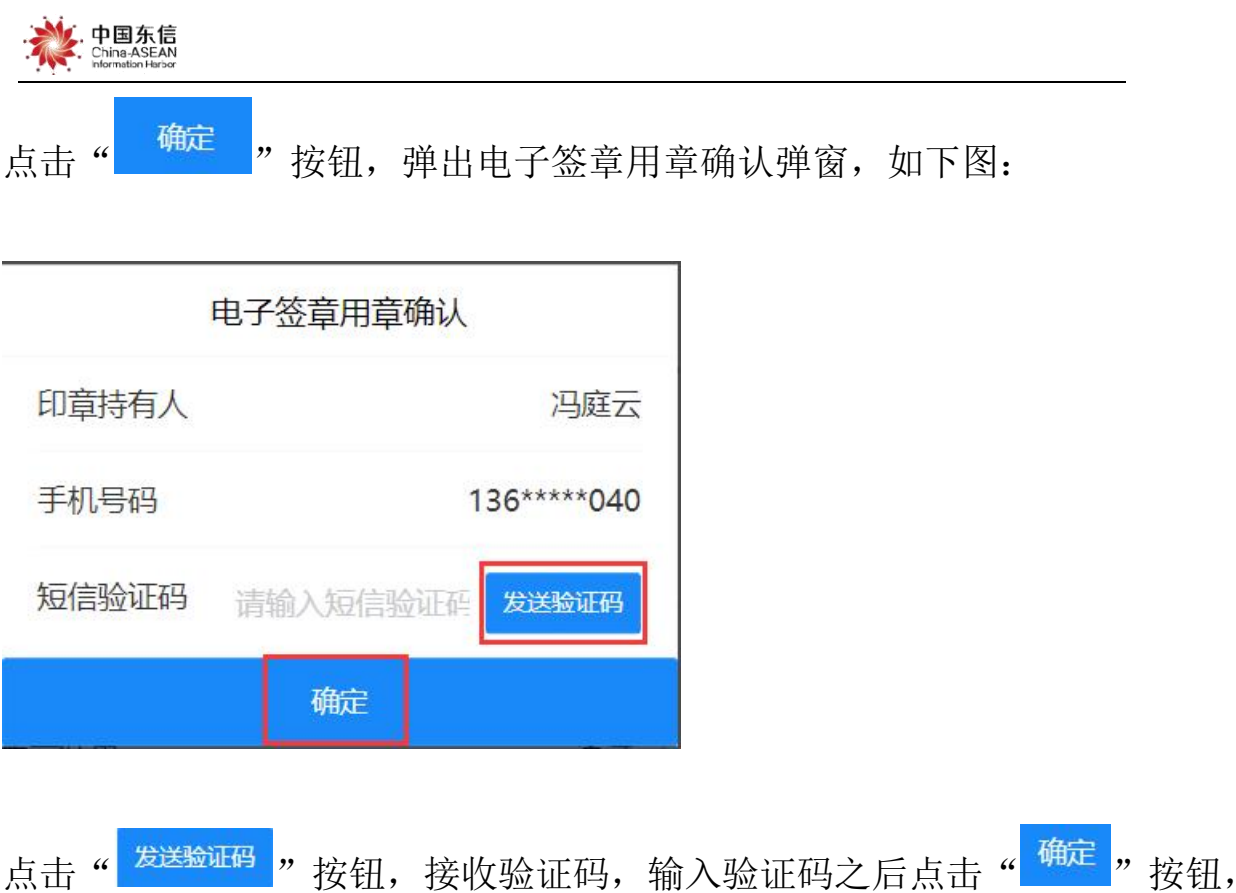

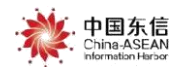

| ●●●●● WeChat 😪     | 14:37                                   | 100                               | 100% 💷• |  |
|--------------------|-----------------------------------------|-----------------------------------|---------|--|
| <                  | 监督评价审核                                  | •••                               | Θ       |  |
|                    | 9                                       |                                   |         |  |
|                    | 盖章成功                                    |                                   |         |  |
| 是否将<br>给施工<br>用(国家 | 该监督评价告<br>[单位:施工单位<br>最新点D)、监理<br>试单位1? | 知单发送<br><sup>立</sup> 测试使<br>里单位:测 |         |  |
| ▶ 监督评价告知           | 印单                                      | 导出告知单                             | 查看      |  |
|                    |                                         |                                   |         |  |
| 暂不推送               |                                         | 立即推送                              |         |  |

点击"<sup>导出告知单</sup>"按钮,可以导出告知单,点击后方的"<sup>查看</sup>"按钮,可 以查看告知单,点击下方的"<sup>暂不推送</sup>"按钮,可以暂时推迟推送;后续如 果想推送,可在监督评价的工程列表上面,点击"推送告知单";点击后方的 "<u>立即推送</u>"按钮,即可把告知单推送给施工单位和监理单位。施工单位和 监理单位可以在电脑端进行查看监督评价告知单。

盖章完成后,系统会自动给本次评价的项目分别生成一条编辑状态的整 改通知签发单和监督记录,评价人员可以分别从监督记录或整改通知签发菜单 进入,点击该条进行信息完善,即可按照整改通知签发和监督记录流程进行。

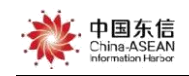

## 10 历史评价

点击工程信息下方的"历史评价"按钮,可以进入历史评价界面,查看之前的 评价,如下图:

| • WeChat 穼 | 14:38    | 100% 🔳•    | ●●●● WeChat 😪 | 14:39       | 1009   |
|------------|----------|------------|---------------|-------------|--------|
| Q          | 监督评价     | •• •       | $\leftarrow$  | 历史评价记录      | •••    |
| 则试9550     | 商        | 品住宅        | 测试9550        |             | 商品住    |
| null       | 总造价: 100 | 工程<br>00万元 | 施工单位          | 施工单位测       | 试使用(国泰 |
| 施工现场计分     |          | 1          | 监理单位          |             | 测证     |
| 监理现场计分     |          | 1          |               |             |        |
| 分户验收计分     |          | 10         | 2022-05-0     | 09 15:22:52 | 查看     |
| 状态         | भ        | 价通过        | 施丁亚场计分        |             | L      |
| ſ          |          |            | 监理现场计分        |             | 哲      |
|            | 历史评价     | 印单         |               | 评价          | 人员:刘赞  |
| 测试项目0308   | 住        | 宅工程        | Income on the |             |        |
| 青秀区        | 总造价: 1   | 11万元       | 2022-05-      | 13 11:31:35 | 查看     |
| 施工现场计分     |          | 3          | 施工现场计分        |             |        |
| 监理现场计分     |          | 3          | 监理现场计分        |             |        |
| 分户验收计分     |          | 10         |               | 评价人员:刘      | 赞漾、冉红  |
| 状态         | 评        | 价通过        |               |             |        |
|            |          |            | 2022-05-      | 13 14:46:14 | 查看     |
|            | 历史评价 推送告 | 知单         | 施工现场计分        |             |        |
|            |          |            | 监理现场计分        |             |        |
| 则试9551     |          | 丿房         |               | 评价人员: 冉     | 红川、刘赞  |
| 广西壮族自治区    | 总造价: 10  | 00万元       |               |             |        |
| 施工现场计分     |          | 暂无         | 2022-05-      | 13 15:41:34 | 杏君     |
| 此理现场计公     |          | 新工         | 2022-03-      | 13 13.TI.JT | 旦復     |

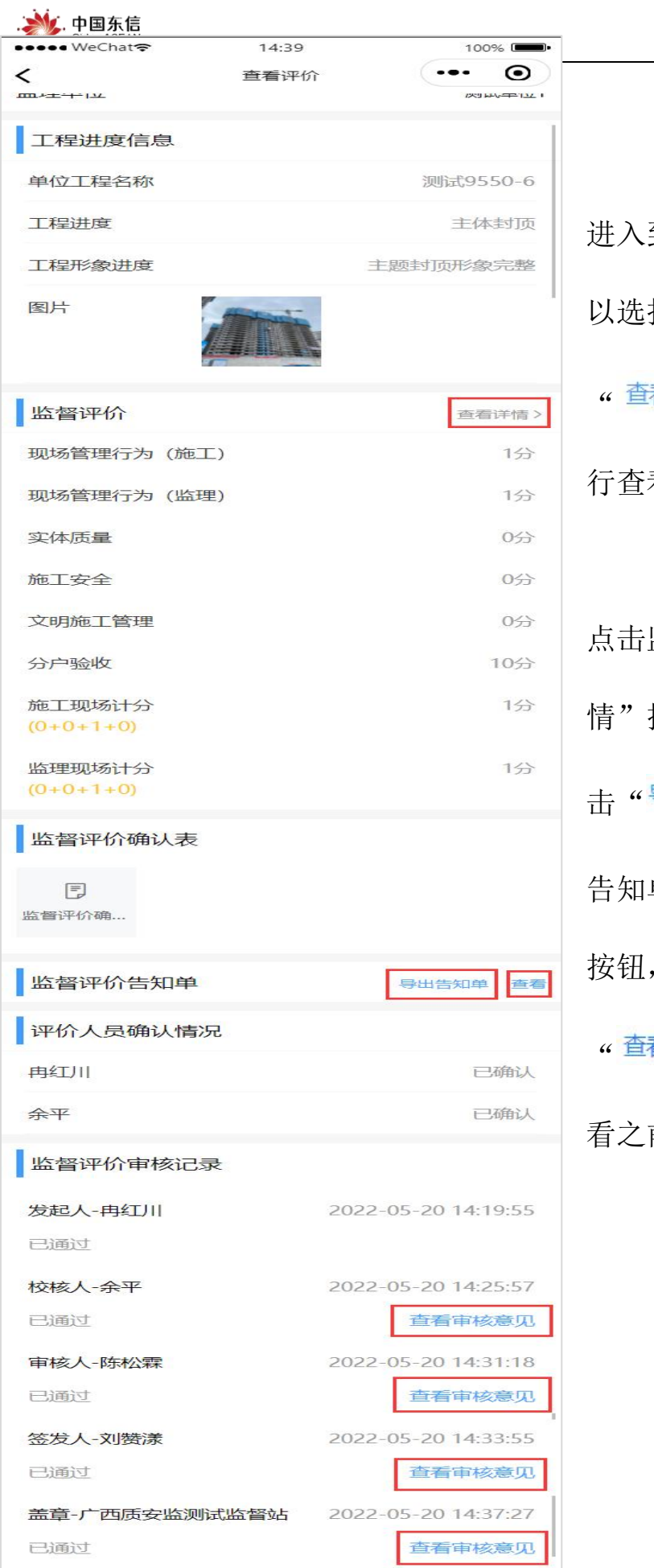

进入到历史评价界面之后,可 以选择一条记录,点击后方的 "<sup>查看</sup>"按钮,对该条记录进 行查看,如图。

点击监督评价后方的"查看详 情"按钮,可以查看详情,点 击"<sup>导出告知单</sup>"按钮,可以导出 告知单,点击后方的"<sup>查看</sup>" 按钮,可以查看告知单,点击 "<sup>查看审核意见</sup>"按钮,可以查 看之前的审核意见。